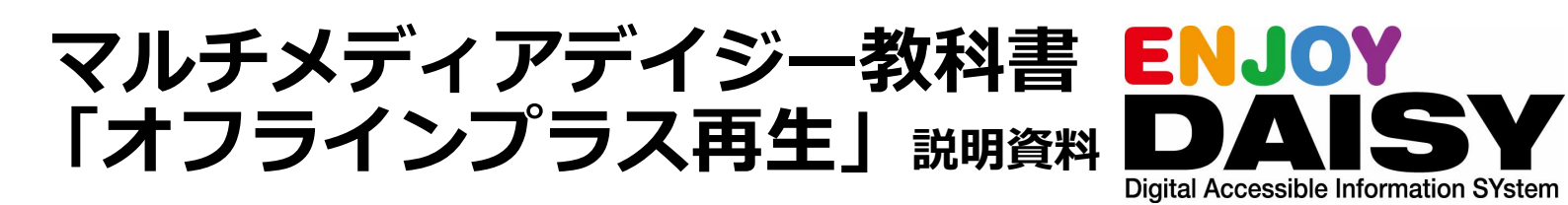

デイジー教科書は、発達障害等により、通常の検定教科書では一般的に使用される文字や 図形等を認識することが困難な児童生徒に向けに提供されている音声教材の一つです。 (文部科学省「音声教材の効率的な制作方法等の在り方に関する調査研究」事業)

<u>利用方法の概要</u> ※読みの困難さを持つ児童生徒が対象です。利用には申請が必要です。

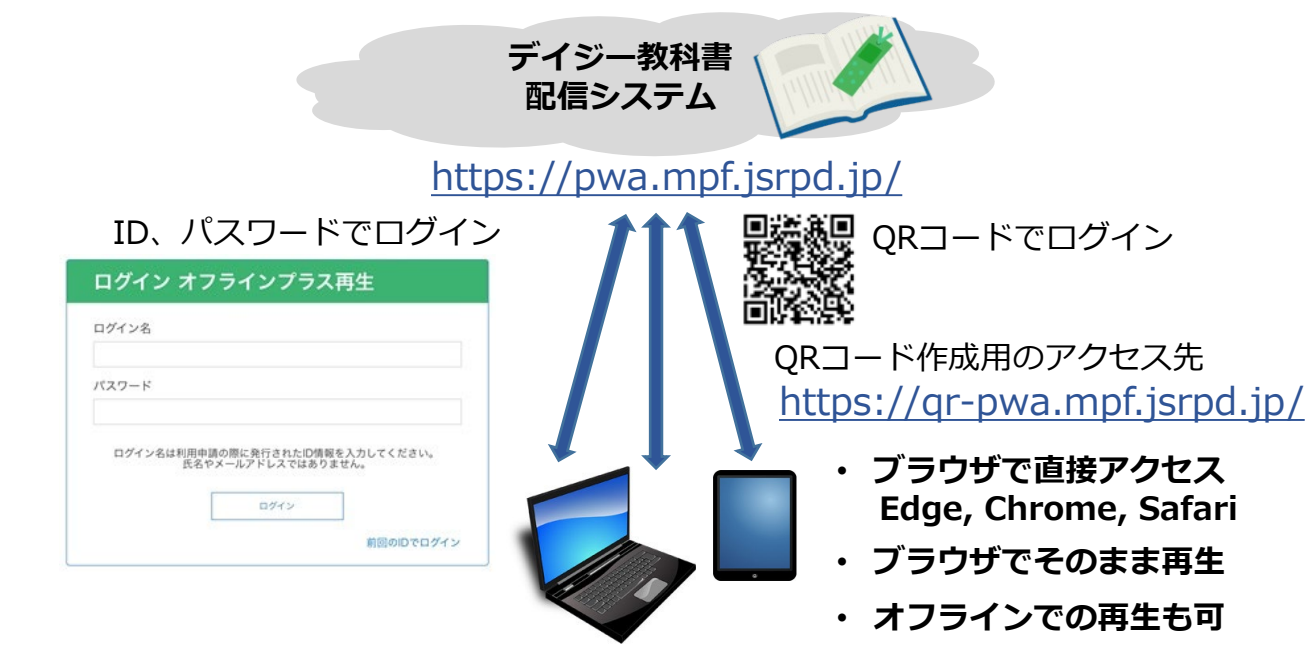

Windows PC, iPad, iPhone, Android, Chromebook

## 「オフラインプラス再生」の特徴と注意事項

| 特徴(こんな場合に便利)                                                                                                    | 注意事項                                                                                                    |
|----------------------------------------------------------------------------------------------------|----------------------------------------------------------------------------------------------------|
| <ul> <li>端末の標準ブラウザで再生できます。(再生アプレのインストール作業は不要です。)</li> <li>加えて(プラスして)、Wi-Fi等のネットワークかないオフラインの状態でも、事前にダウンロードしておいた教科書を再生することができます。</li> <li>利用頻度の高い教科書やオフラインで再生する教科書を主にダウンロードしてご利用することをお勧めします。</li> <li>ダウンロード済み教科書の再生は、ネットワークに負荷を掛けずに行うことができます。</li> <li>QRコードを読み取るだけで、簡単にログインできます。</li> <li>「ほんだな」をお気に入り、ブックマークに登録しておくことで、2回目以降は、お気に入り、ブックマークを選択するだけで利用できます。</li> </ul> | <ul> <li>ダウンロードした教科書の容量に注意して<br/>ください。</li> <li>メニューから、保存する容量の上限を<br/>設定できます。</li> <li>教科書データを構成する複数のファイルを<br/>個別にダウンロードするため、圧縮済の教<br/>科書データを扱う「アプリ再生」に比較し<br/>てダウンロードに時間がかかります。</li> <li>ブラウザ再生用教科書データの準備のため、<br/>「アプリ再生」に比較し、1日遅れが生じ<br/>ます。</li> <li>iPadのOSは、バージョン17以降をご使用<br/>ください。</li> </ul> |
| お問い合れ                                                                                                    | ) せ 先                                                                                                    |
| (公財)日本障害者リハビリテーション協会 TE                                                                                                    | L/FAX 03-5273-0796/03-5273-0615                                                                                                    |
| 〒162-0052 東京都新宿区戸山1-22-1 E-I                                                                                                    | Mail: daisy_c@dinf.ne.jp[2025 April]                                                                                                    |

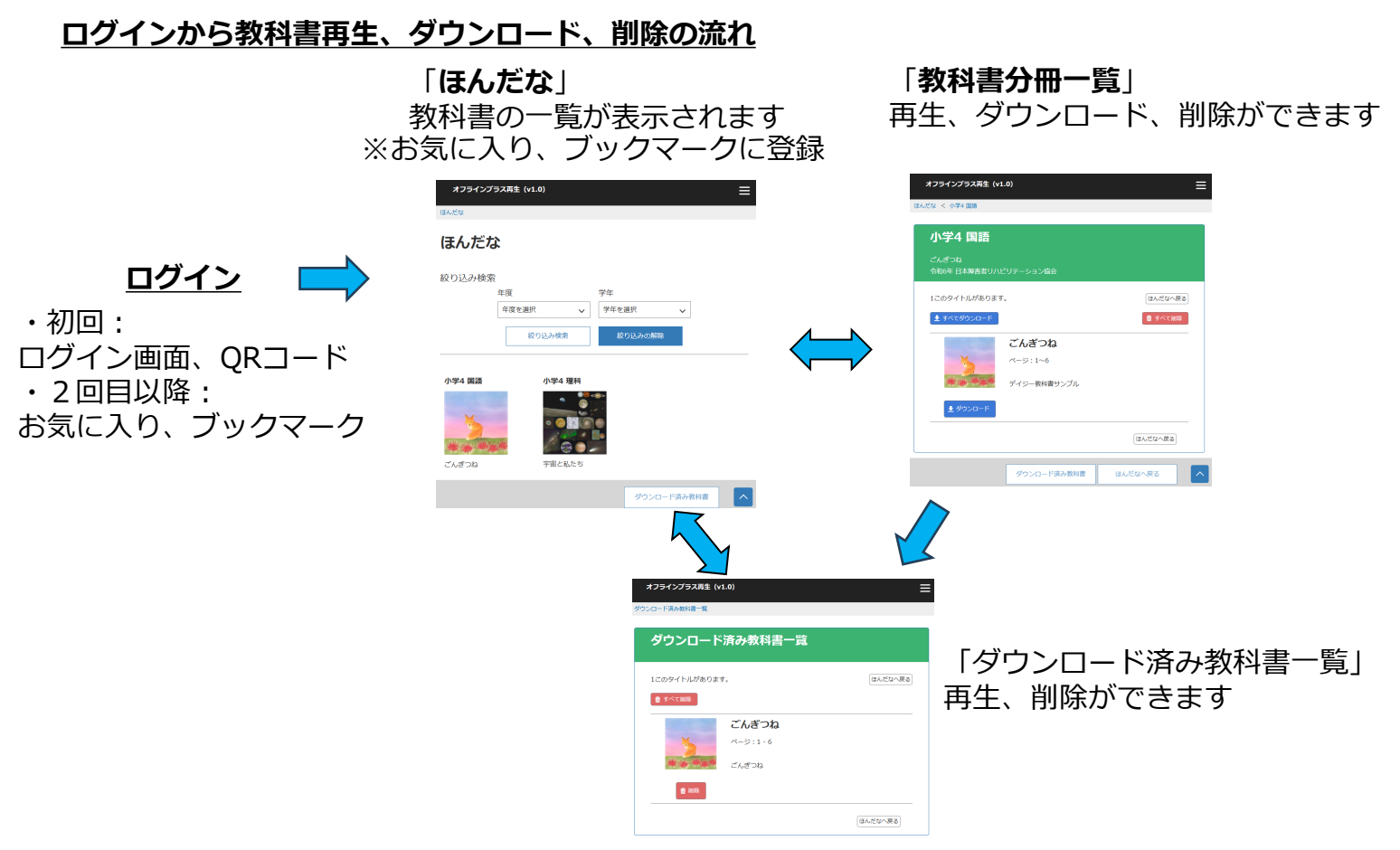

1)初回ログイン方法 お試しには、デモ用のアカウントをご利用ください。 ※ご紹介する操作例はこのアカウントを用いています。 ・ログイン名:10025 ・パスワード:12345678

● ブラウザからログインします。(初回のみ)

次のURLにログインします。<u>https://pwa.mpf.jsrpd.jp/</u>

| ログイン オフ           | ラインプラス再生                                   |
|-------------------|--------------------------------------------|
| ログイン名             |                                            |
| パスワード             |                                            |
| ログイン名は利用申請<br>氏名や | lの際に発行されたID情報を入力してください。<br>メールアドレスではありません。 |
| [                 | ログイン                                       |
|                   | 前回のIDでログイン                                 |

- QRコードからログインします。(初回のみ)
  - ▶ QRコードを端末のカメラで読み取ってログインすることができます。 ※QRコードの生成方法は最終ページを参照ください。

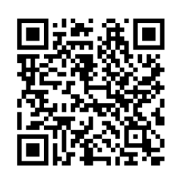

- 2) 2回目以降のログイン方法
- お気に入り、ブックマークからログインします。
   ▶ 初回のログイン後、「ほんだな」をお気に入り、ブックマークに登録してください。

## <u>お気に入り、ブックマークの登録方法の利用方法(Edge, Chrome, Safari)</u>

- 1) Edgeブラウザ
- 画面右上隅の星マークを選択します(上矢印で示したアイコン)。お気に入りが追加されましたが表示され、「完了」ボタンを押します。その際、フォルダーを選択します。
   (例示は「お気に入りバー」を選択)
- お気に入りバーに登録完了するとアイコンが表示されます。

| - 0 X | お気に入りが追加されました     | × | ⑥ □ 新しいタブ                    |
|-------|-------------------|---|------------------------------|
|       | 名前 オフラインプラス再生ほんだな |   |                              |
|       | フォルダー 2 お気に入りパー   | ~ | Pつ お気に入りのインポート () オフラインプラス車生 |
|       | 詳細 完了 削           | 除 |                              |

- 2) Chromeブラウザ
- 画面右上隅の星マークを選択します(上矢印で示したアイコン)。ブックマークを追加しましたが表示され、「完了」ボタンを押します。その際、フォルダーを選択します。
   (例示は「ブックマークバー」を選択)
- ブックマークバーに登録完了するとアイコンが表示されます。

| 👓 다 ☆ 📄 한 🛛 😢 :   | プックマークを追加しました      | ×  | の 新しいタブ           | × + |
|-------------------|--------------------|----|-------------------|-----|
| このタブをブックマークに追加します | 名前 オフラインプラス再生 ほんだな |    |                   |     |
|                   | フォルダ ブックマーク パー     | •  | → C (G            |     |
|                   | <b>元</b> 7         | 削除 | 🔇 新しいタブ 🗟 オフラインプラ | ス再生 |

- 3) Safariブラウザ
- 画面右上隅の上矢印のある アイコンを選択します(赤字の右矢印で示したアイコン)。 お気に入りに追加を選択します。(ブックマークを選択することもできます)
- お気に入りバーに登録完了するとアイコンが表示されます。

| + 🗘 🖒                                              | ſĊ   |       |          |                           |
|----------------------------------------------------|------|-------|----------|---------------------------|
| マルチメディアデイジー教科書 ほん       mpf.jsrpd.jp       オプション > | ···· |       |          |                           |
| AirDrop Xyt-ジ X-L Xt                               |      | お気に入り |          | Q 検索/Webサイト名入力            |
| コピー                                                | Ů    | A     | <b>Ú</b> | G 7                       |
| リーディングリストに追加                                       | 00   | Apple | iCloud   | Google オフラインプ<br>ラス再生 ほん… |
| ブックマークを追加                                          | m    |       |          |                           |
| お気に入りに追加                                           | \$   |       |          |                           |
| クイックメモに追加                                          | m    |       |          |                           |
| ページを検索                                             | Ē    |       |          |                           |

- 1) 「ほんだな」の操作
- ログインすると「ほんだな」で再生できる教科書の一覧が表示されます。年度や学年での絞り込みもできます。
- 再生したい教科書の表紙画像を選択してください。

| オフラインプラス再生 | (v1.0) |               |         |             | ≡ |
|------------|--------|---------------|---------|-------------|---|
| ほんだな       |        |               |         |             |   |
| ほんだな       |        |               |         |             |   |
| 絞り込み検索     |        |               |         |             |   |
|            | 年度     |               | 学年      |             |   |
|            | 年度を選択  | ~             | 学年を選択   | ~           |   |
|            |        | 絞り込み検索        | 絞り込みの解除 |             |   |
| 小学4 国語     | 小学4 3  | 里科            |         |             |   |
| ×          | • @    |               |         |             |   |
| attine at  |        | <u>) - 10</u> |         | ダウンロード済み教科書 |   |
|            |        |               |         |             |   |

- 2) 教科書分冊の選択
- ●「教科書分冊の一覧」が表示されるので、再生したい分冊の表紙画像を選択してください。

| オフラインプラス再生(v1.0) | )                       |             |         | ≡ |
|------------------|-------------------------|-------------|---------|---|
| ほんだな < 小学4 国語    |                         |             |         |   |
| 小学4 国語           |                         |             |         |   |
| 令和6年日本障害者リハ      | ビリテーション協会               |             |         |   |
| 1このタイトルがありま      | す。                      |             | ほんだなへ戻る |   |
| 보 すべてダウンロード      |                         |             | 💼 すべて削除 |   |
| ×                | <b>ごんぎつね</b><br>ページ:1~6 |             |         |   |
|                  | デイジー教科書サンプル             |             |         |   |
| ★ ダウンロード         |                         |             |         |   |
|                  |                         | ダウンロード済み教科書 | ほんだなべ戻る | ^ |

①再生操作(ダウンロードしていない状態:「ダウンロード」ボタンが表示された状態)

- 表紙画像を選択すると再生が始まります。
- ダウンロードせずに再生するため、端末の空き容量に影響を与えずに再生ができます。

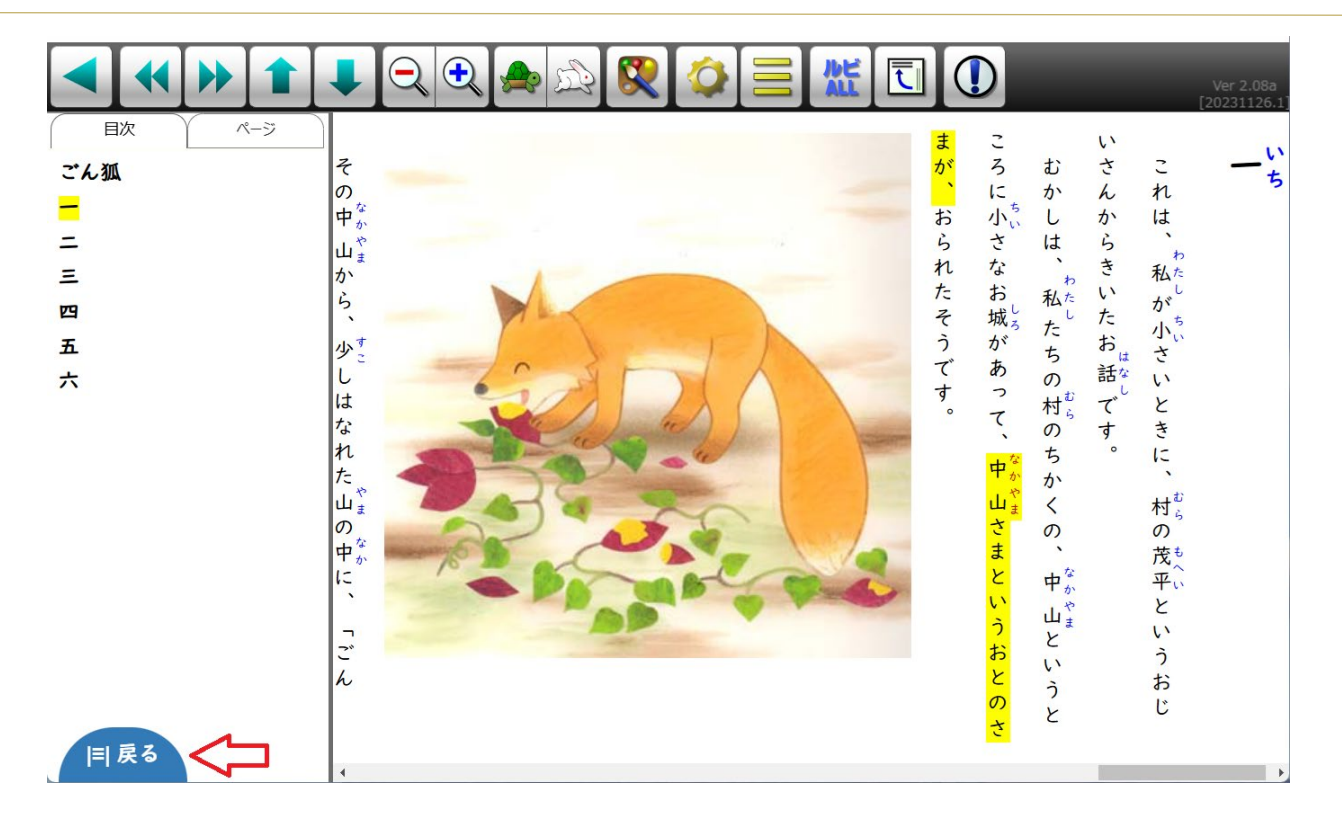

● 前の画面に戻るには、画面左下隅の「戻る」ボタンを選択します。

②教科書のダウンロードと削除の操作

- 「教科書分冊一覧」で、「ダウンロード」を選択するとその分冊のみを個別にダウン ロードできます。
- 「すべてダウンロード」を選択すると、全分冊をまとめてダウンロードできます。
- ●「すべて削除」を選択すると、ダウンロード済みの分冊をまとめて削除できます。

| 小学4 国語                         |                 |
|--------------------------------|-----------------|
| ごんぎつね<br>令和6年 日本障害者リハビリテーション協会 |                 |
| 1このタイトルがあります。                  | ほんだなへ戻る         |
| 🛓 すべてダウンロード 🛟 まとめてダウンロード       | まとめて削除 📫 すべて 潮除 |
| <b>ごんぎつね</b><br>ページ:1~6        |                 |
| デイジー教科書サンプル                    |                 |
| ◆ ダウンロード  一個別にダウンロード           |                 |

●「ダウンロード」を選択するとダウンロードが始まります。

● ダウンロードが完了すると、「削除」ダウンロード済に変わります。

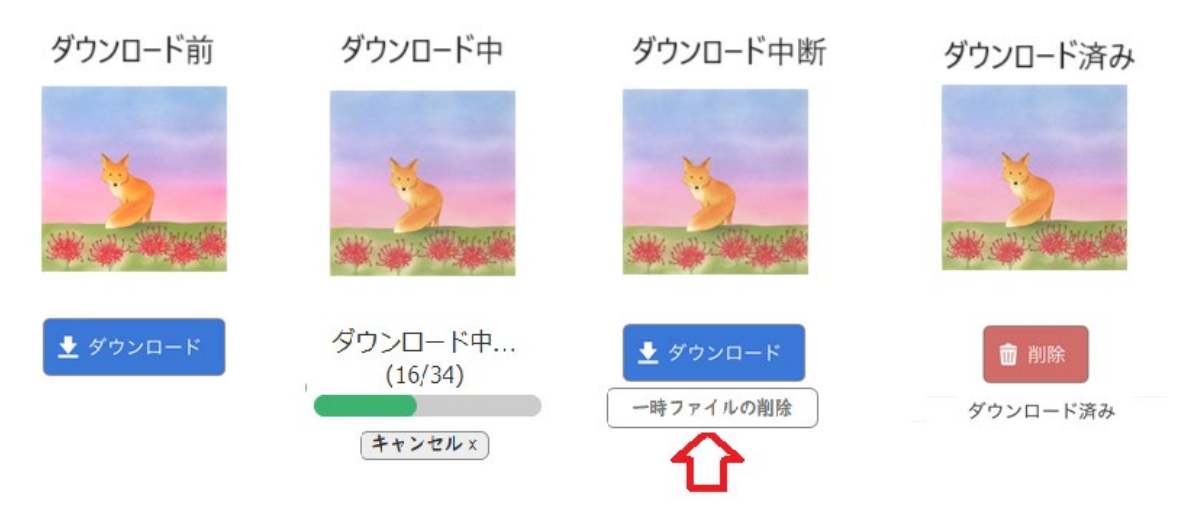

- ダウンロードの進行状態は、プログレスバーと総ファイル数に対するダウンロード済みのファイル数で知る事ができます。ダウンロード時間はファイル数に比例します。
- ダウンロードは途中で中断することもできます。「キャンセル」を選択してください。
- ●途中でダウンロードを中断した場合、一時ファイルとして保存されます。不要な場合は、
   「一時ファイルの削除」を選択して削除してください。
- ダウンロード中は、他の操作はお控えください。

③ダウンロード済み教科書の再生操作

- 表紙画像を選択すると再生が始まります。
- ダウンロードした教科書データで再生するため、ネットワークに影響を与えずに再生が できます。
- 3) 「ダウンロード済み教科書一覧」の操作
- ●「ほんだな」もしくは「教科書分冊一覧」で、「ダウンロード済み教科書」を選択する と「ダウンロード済み教科書一覧」が表示されます。

| ダウンロード済み教科書一覧  |         |
|----------------|---------|
| このタイトルがあります。   | ほんだなへ戻る |
| ● すべて削除 まとめて削除 |         |
| こんさつね ページ:1-6  |         |
| こんぎつね          |         |
| ● 別版 ← 個別に削除   |         |
|                |         |

①ダウンロード済み教科書の再生操作

- 表紙画像を選択すると再生が始まります。
- ②ダウンロード済み教科書の削除操作
- 「すべて削除」を選択すると、ダウンロード済み教科書をまとめて削除できます。
- ●「削除」を選択すると、ダウンロード済み教科書を個別に削除できます。

1) ネットワーク接続時とオフライン時における「ほんだな」の表示の違い

| ネット         | フーク接続時         |         |             |   | オフライ             | ン時     |   |          |        |        |   |
|-------------|----------------|---------|-------------|---|------------------|--------|---|----------|--------|--------|---|
| オフラインプラス属主( | v1.0)          |         |             | = | オフラインプラス再生       | (v1.0) |   |          |        | _      | = |
| a.xu        |                |         |             |   | antu             |        |   |          |        | 2      |   |
| ほんだな        |                |         |             |   | ほんだな             |        |   |          |        |        |   |
| 絞り込み検索      | Ω.iz           | 75      |             |   | 絞り込み検索           | 60 M   |   |          |        |        |   |
|             | 1700.<br>中世を第約 | 学生生活的   | ~           |   |                  | で成と通知  | ~ | 学生       | ~      |        |   |
|             | 规约込み推奨         | 起わらいの開始 |             |   |                  |        |   | + NARAMA |        |        |   |
| 小学4 国語      | 0.54 28        |         |             | _ | 小学4 医語<br>[<br>[ | 20     |   |          |        |        |   |
| CLE IN      | TRALES         |         | 9050-F34818 |   | 2000             |        |   |          | 90×0-8 | 3,48N2 | P |

- ダウンロード済みの教科書は、表紙画像の右上にフォルダー形状のアイコンが表示され ます。 🗖 Ň
- オフライン時は、オフラインを示すアイコンが表示されます。
- オフライン時は、ダウンロード済みの教科書のみが表示されます。
- オフライン時は、年度や学年を指定した絞り込みはできません。
- 2) 「教科書分冊一覧」における操作
- ●「ほんだな」で、教科書を選択すると「教科書分冊一覧」が表示されます。

| オフラインプラス再生(v1.0)      | ı           |             | ≡       |
|-----------------------|-------------|-------------|---------|
| ほんだな < 小学4 国語         |             |             | 1 je    |
| 小学4 国語                |             |             |         |
| ごんぎつね<br>令和6年 日本障害者リハ | ビリテーション協会   |             |         |
| 1このタイトルがありま           | ₫.          |             | ほんだなへ戻る |
| 🛓 すべてダウンロード           |             |             | 🂼 すべて削除 |
|                       | ごんぎつね       |             |         |
| 5                     | ページ:1~6     |             |         |
|                       | デイジー教科書サンプル |             |         |
| 前 割除     ダウンロード済み     |             |             |         |
|                       |             | ダウンロード済み教科書 | ほんだなへ戻る |

教科書の再生操作

- 表紙画像を選択すると再生が始まります。
- ダウンロード済みのため、ネットワークがないオフライン状態でも再生ができます。
- ダウンロードしていない分冊も薄く表示されますが、選択して再生することはできません。
- ②教科書の削除の操作(削除すると再生できなくなります。確認メッセージがあります)
- ●「すべて削除」を選択すると、ダウンロード済みの分冊をまとめて削除できます。
- ●「削除」を選択するとその分冊のみを個別に削除できます。

## <u>オフライン時の操作</u>

- 3) 「ダウンロード済み教科書一覧」の操作
- 「ほんだな」もしくは「教科書分冊一覧」で、「ダウンロード済み教科書」を選択する と「ダウンロード済み教科書一覧」が表示されます。
- ダウンロード済み教科書の再生や削除ができます。

|                         | · · · · · · · · · · · · · · · · · · ·                                         |
|-------------------------|-------------------------------------------------------------------------------|
| 済み教科書一覧                 |                                                                               |
| ۶.                      | ほんだなへ戻る                                                                       |
|                         |                                                                               |
| <b>こんさつね</b><br>ページ:1-6 |                                                                               |
| ごんぎつね                   |                                                                               |
|                         |                                                                               |
|                         | ほんだなへ戻る                                                                       |
| <b>)</b><br>ब           | )<br><b>*済み教科書一覧</b><br>す。<br><i>ごんぎつね</i><br><i>べージ</i> :1-6<br><i>ごんぎつね</i> |

教科書の再生操作

- 表紙画像を選択すると再生が始まります。
- ダウンロード済みのため、ネットワークがないオフライン状態でも再生ができます。
- ②ダウンロード済み教科書の削除の操作(削除するとオフラインで再生できなくなります)
- 「すべて削除」を選択すると、ダウンロード済み教科書をまとめて削除できます。
- ●「削除」を選択すると、ダウンロード済み教科書を個別に削除できます。

<u>ダウンロード済みの教科書データに更新があった場合の操作</u>

- ダウンロード済みの教科書データに更新があった場合は、「ほんだな」の教科書一覧に更新 があったことを示すアイコンが表示されます。
- 更新があった教科書を選択した際の「教科書分冊一覧」には、該当する分冊に「更新」ボタンが表示されます。
- 「更新」を選択するとダウンロードが開始され、通常のダウンロード済みの表示になります。

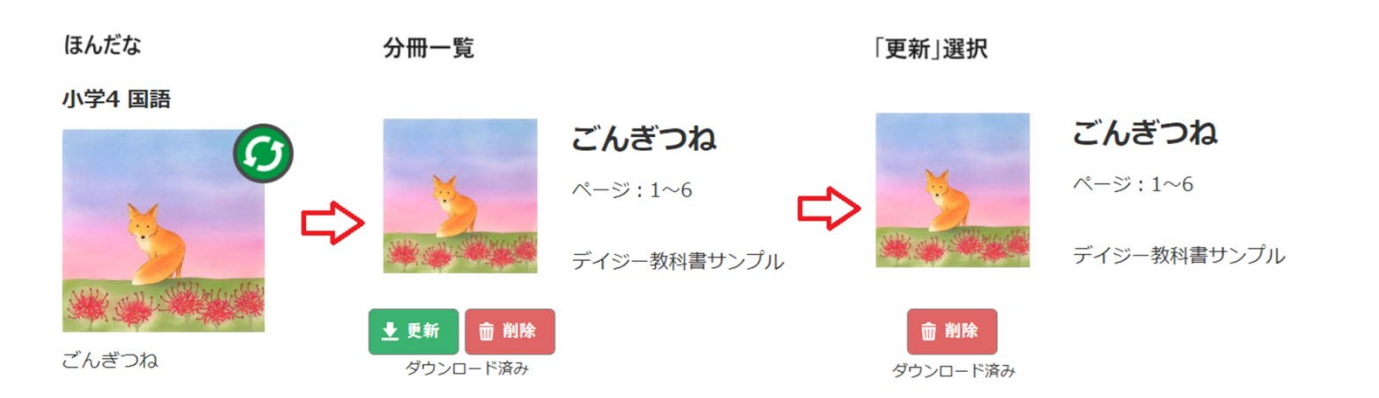

メニューの使用方法(上部右端の3本線を選択すると、メニューが現れます)

| オフラインプラス再生(v1.0) |         |
|------------------|---------|
| ほんだな             | ほんだな >  |
| ほんだな             | 設定 >    |
|                  | ログアウト > |

- ●「ほんだな」を選択すると、「ほんだな」が表示されます。
- 「設定」を選択すると、保存する容量の上限の設定ができます。初期値は5GBです。

| 利用可能<br>本端末で利用<br>この容量を超<br>※初期設定は | 容量<br>◎を許可する容量を設定できま<br>◎過するとアラートを表示しま<br>○5GB | बे 5<br>बे             | GB                    |  |
|------------------------------------|------------------------------------------------|------------------------|-----------------------|--|
|                                    | 保存                                             | 初期設定に戻す                |                       |  |
| 「ログアウト」<br>利用を停止する                 | を選択すると確認メ<br>場合や、IDを切り替                        | ッセージがありロク<br>えて利用する際に利 | アウトできます。<br>川用してください。 |  |

(利用再開には、ログインが必要です。)

オフライン時には、ログアウトは選択できません。

## QRコードの作成方法

https://qr-pwa.mpf.jsrpd.jp/ にアクセスして、 申請者のログイン名とパスワードでログインします。

| マルチメディアデイジー数料書提供システム<br>ログイン用QRコード(PDF)発行 |         |                         |       |   |
|-------------------------------------------|---------|-------------------------|-------|---|
| オフラ                                       | インプラス再生 | E用                      |       |   |
|                                           | ログイン    | 用QRコードを発行するログイン名を確認してく  | ください。 | _ |
| 0                                         | ログイン名   | パスワード                   | 申請区分  |   |
|                                           | 10025   | *******                 | デモ利用者 |   |
|                                           |         | 【出力オプション】<br>□ ログイン名を表示 |       |   |
|                                           |         |                         |       |   |

- 「ログイン用QRコードの発行」ボタンを押すとPDFファイルが生成されて、ダウンロード できます。
- 出力オプションでログイン名を表示にチェックを入れるとログイン名付きのPDFがダウン ロードできます。(右がログイン名を表示した場合)

マルチメディアデイジー教科書提供システム

マルチメディアデイジー教科書提供システム オフラインプラス再生ログイン用QRコード(PDF)発行 オフラインプラス再生ログイン用QRコード(PDF)発行

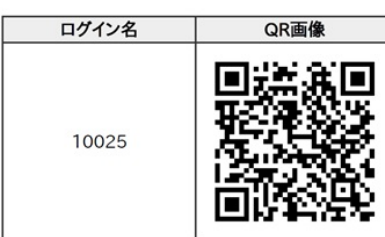